## Logging into Your Chromebook

- 1. Plug in your charger into the Chromebook.
- 2. Your device should power on after lifting the top cover. This means that it is charged.
- 3. However, if your device does not power on, then push the power button 0 on the upper right-hand corner of the keyboard to turn on your device.
- 4. Make sure that you can connect to your home Wi-Fi or the district issued hot spot (directions for using the district issued hot spot are included)
- 5. When your machine is powering on, you will see this screen:

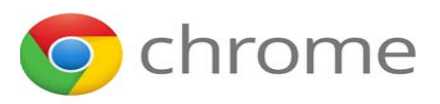

6. Next, you will see this login screen

| Google                     |      |
|----------------------------|------|
| Sign in to your Chromebook |      |
| C Strial or photon         |      |
| Ening email?               |      |
|                            |      |
| More options               | Next |

- 7. Enter **your district email address** as your username **into the** Username field. Click Next.
- 8. You will see a Welcome. Here, enter **your** password **into the** Password field. Click Next

## Logging into Your Chromebook

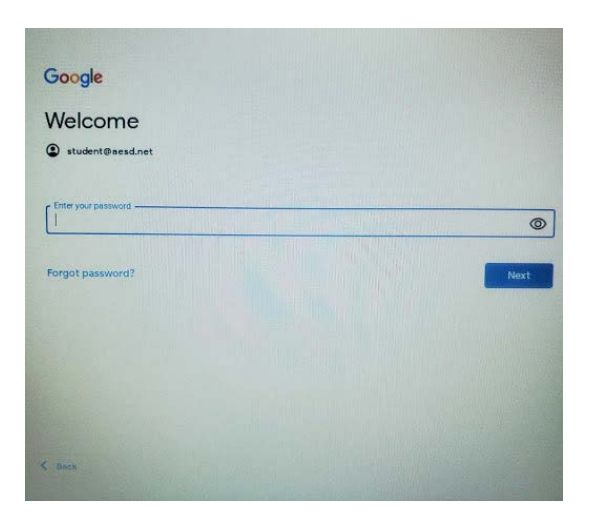

- 9. After clicking next, you may see an "Agreement" screen. Click "Accept" at the bottom of the screen.
- 10. You'll see the "All Set" Screen. Click the blue "Get Started" button in the lower righthand side of the screen.

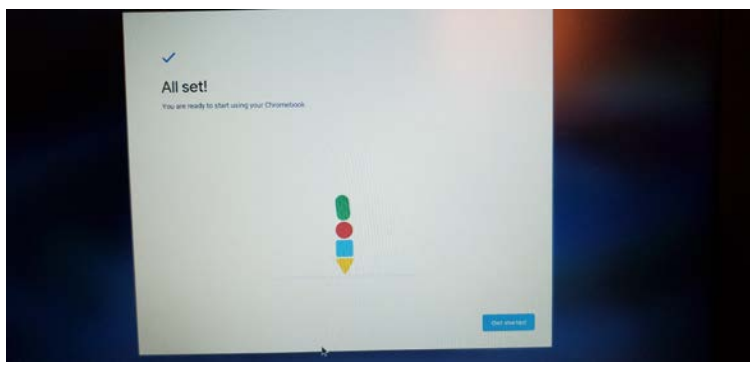

- 11. After clicking the blue "Get Started" button, you'll be taken to the Google Browser. Here you can browse the internet on close out the browser.
- 12. To sign out, power down, or connect to Wi-Fi, locate your Chromebook System Tray in the lower right-hand side of the screen. Click on it. You will see this screen to perform the functions listed above:

## Logging into Your Chromebook

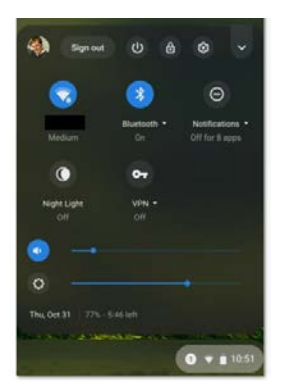

You are all set to use your Chromebook!